## **Account Verification Instructions**

Below are the instructions and prompts you will see on the screen to guide you through this process.

\*Please note: these screens may vary in size and layout depending on the device you use.

1. Access your online account by visiting DominionEnergy.com and clicking Sign in/Register in the top righthand corner.

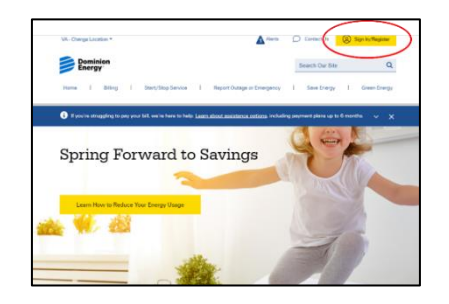

2. On the Sign-In screen, enter your existing Login ID (username) and password and click SUBMIT. If you have forgotten your username or password, click <u>here</u> and select 'Forgot your password?' or 'Forgot your username?'. Sign 1

September

September

September

September

September

September

September

September

September

September

September

September

September

September

September

September

September

September

September

September

September

September

September

September

September

September

September

September

September

September

September

September

September

September

September

September

September

September

September

September

September

September

September

September

September

September

September

September

September

September

September

September

September

September

September

September

September

September

September

September

September

September

September

September

September

September

September

September

September

September

September

September

September

September

September

September

September

September

September

September

September

September

September

September

September

September

September

September

September

September

September

September

September

September

September

September

September

September

September

September

September

September

September

September

September

September

September

September

September

September

September

September

September

September

September

September

September

September

September

September

September

September

September

September

September

September

September

September

September

September

September

September

September

September

September

September

September

September

September

September

September

September

September

September

September

September

September

September

September

September

September

September

September

September

September
September

September

September

September

September

September

September

September

September

September

September

September

September

September

September

September

September

September

September

September

September

September

September

September

September

September

September

September

September

September

Sep

3. You will see the below pop-up on the Sign-In screen. Click CONTINUE.

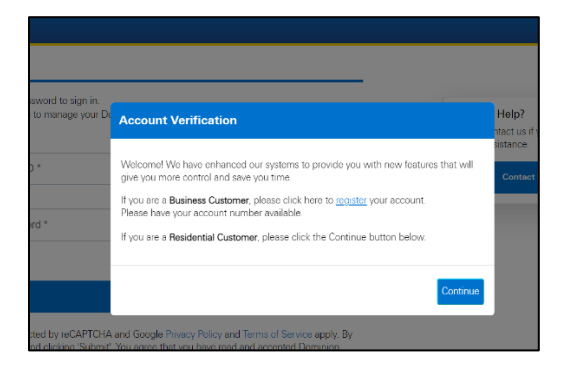

4. Enter the last 4 digits of your Social Security Number or PIN and click NEXT.

| Returning User Sign In<br>Step 1: Verly Account Datal                                                              | Register Your Account<br>Please complete your account separation in<br>that you can view and analyze your energy |  |
|----------------------------------------------------------------------------------------------------|----------------------------------------------------------------------------------------------------|--|
| Presses enter the following additional uniformlaw defaults to present, $Loo < 4.5  gm _2  ot  Too  (0.5  SN + PN)$ | unger, pay your bit, and sign up for paperines<br>briding or that events                                         |  |
| Const. Const.                                                                                                    |                                                                                                    |  |

5. Confirm or add a new email address and create a new password. Please note the email address you select will be your new username for this account. If your username is already your email address, confirm you want to continue using that email address or select a new one. Complete this step by agreeing to the Dominion Energy Privacy Policy, Terms and Conditions and Payment Policy and click NEXT.

6. You will receive this pop-up confirming your email address (new username). Click CONTINUE.

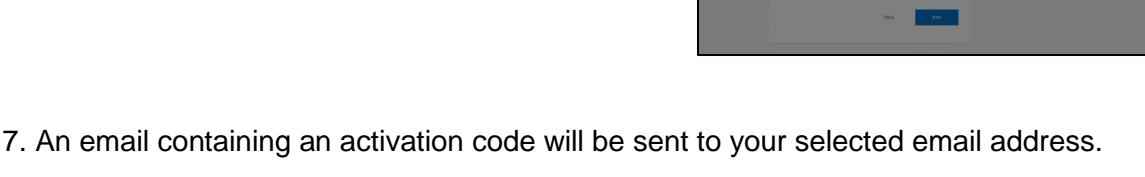

8. Enter the activation code from the email on the Activation pop-up screen and hit CONTINUE. If you do not receive an activation

code, use the link 'Resend Activation code' to resend the code.

9. A success message confirms that the account is successfully re-registered! The next time you log in, make sure to use your email address and new password.

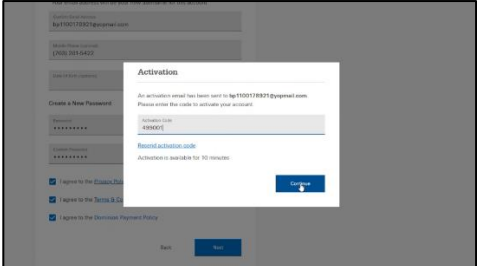

| <ul> <li>Image: A start of the start of the start of</li></ul> |
|----------------------------------------------------------------------------------------------------|
| Success!<br>The account has been reregistered successfully.                                                                                                    |
| O Usemane                                                                                                    |
| Primary Email Address                                                                                                    |
| 🐛 Mobile Number                                                                                                    |
| Account Number                                                                                                    |
| Dow                                                                                                    |

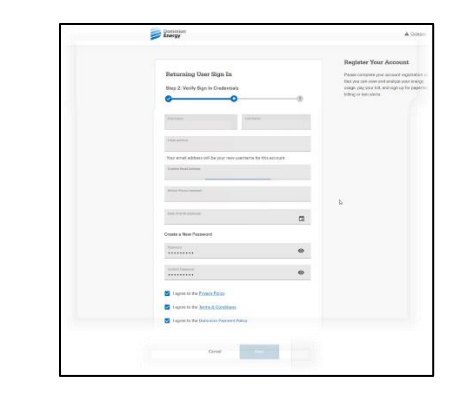